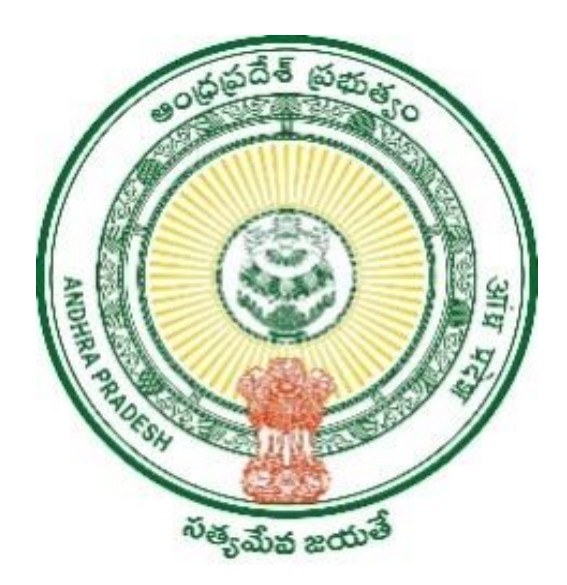

### Grama Volunteers/Ward Volunteers & Village Secretariats/Ward Secretariats Department

# User Manual for long pending grievance capture

# **Table of Contents**

| 1. | Introduction3                  |
|----|--------------------------------|
| 2. | Grievance registration screen4 |

#### 1.0 Introduction

GSWS Department has developed Navasakam Beneficiary Management (NBM) portal to capture grievances related to Schemes. However, it is observed that there are some long pending grievances faced by Citizens which could not be resolved through NBM. To address the same, a separate screen has been enabled in APSEVA portal to DA / WEDPS logins. It is to inform strictly that DA/WEDPS should use NBM portal for Scheme based grievance received on daily basis and should use the new screen only to register Long Pending grievances which are not resolved through NBM portal.

Long pending grievances can be classified as follows:

- a. Grievance already raised and resolved in NBM but Citizens did not receive Scheme benefits
- b. Grievances which could not be raised in NBM

Ex: - Grievances like unable to add a member to the Household Database

## Scope of the Document

The document captures the step by step registration process for long pending grievances.

#### 2.0 Grievance capture Screen

<u>Step 1: -</u> Click on the URL <u>https://vswsonline.ap.gov.in/#/home</u> it will be redirected to AP SEVA portal home page click on the login button on the top right corner as shown below

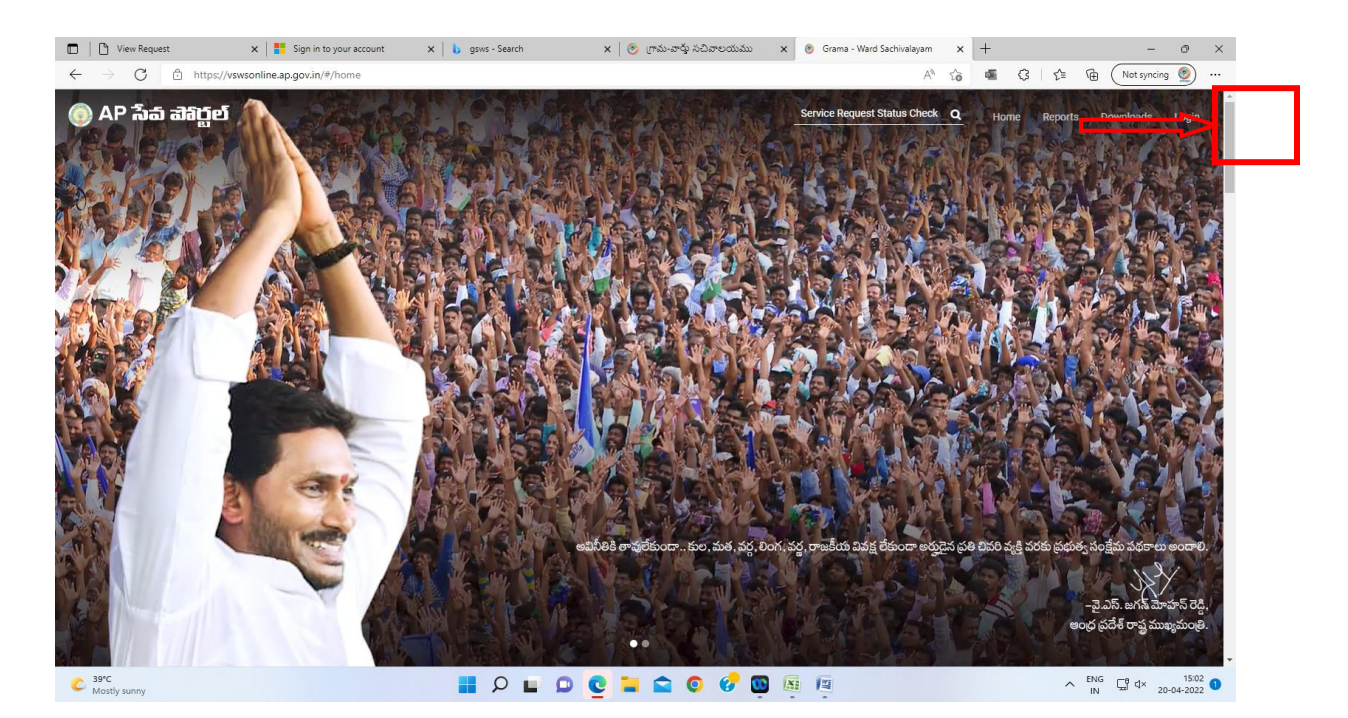

Step 2: - Enter User ID and Password to login

| <u> </u>                  |      |      |
|---------------------------|------|------|
| Sign in                   |      |      |
| Email, phone, or Skyp     | e    |      |
| Can't access your account | t?   |      |
|                           |      |      |
|                           |      |      |
|                           | Back | Next |
|                           |      |      |

<u>Step 3: -</u> After logging in, screen looks like the following. Click on "Other Services" at the bottom and the page will be redirected to old portal

| D View Request                                                 | 🗙 📔 Sign in to your account 🛛 🗙 🔥 gsws - Search               | 🗙 🛛 🍪 గ్రామ-వార్తు సచివాలయము 🗙 👩 Grama - Ward Sachival          | ayam x 🕻 Grama-Ward Sachivalayam x $\mid$ + $-$ Ø X                  |
|----------------------------------------------------------------|---------------------------------------------------------------|-----------------------------------------------------------------|----------------------------------------------------------------------|
| $\leftarrow$ $\rightarrow$ $O$ $$ https://                     | //vswsonline.ap.gov.in/#/home                                 |                                                                 | 오 A 🏠 🖷 🗘 🎓 庙 Not syncing 👲 …                                        |
| 🌀 AP సేప చె                                                    | ងក្លួម                                                        |                                                                 | Sri YS Jagan Mohan Reddy<br>Horible Chief Minister of Andrra Pradesh |
| <ul> <li>View Transactions</li> <li>Challan Payment</li> </ul> | Related<br>235 Requests                                       | Resided In the Same Secretariat<br><b>5</b> Requests            | Requests                                                             |
| <ul> <li>Request Tracking System</li> <li>Reports</li> </ul>   | 4 O<br>Total Service Requests Open Within :                   | SLA Boyond SLA                                                  | 0 1 Closed Beyond SLA                                                |
|                                                                | Secretariat Ranking                                           |                                                                 |                                                                      |
|                                                                | Ш.                                                            |                                                                 |                                                                      |
|                                                                | At District Level                                             |                                                                 | At Mandal Level                                                      |
|                                                                | Services                                                      | Search Service                                                  | Name                                                                 |
|                                                                | Consumer Affairs, Food and Civil Supplies<br>Civil Supplies 6 | > Geo Municipal Administration and Urban Development<br>MAUD 25 | ,                                                                    |
|                                                                | GSWS Services<br>GSWS Services 1                              | > E-Seva Services                                               | Search By Feature                                                    |
|                                                                | Panchayat Raj and Rural Development<br>Rural Development 3    |                                                                 | Search by Transaction ID Transaction Id Search                       |
|                                                                | Revenue<br>Revenue 31                                         | ,                                                               |                                                                      |
| C 39°C<br>Mostly sunny                                         | 📕 Q 📕                                                         | 🖸 🙋 🖿 🕿 💿 🔗 👜 👰 🦞                                               | ∧ ENG ☐ ⊄× 15:05<br>IN ☐ ⊄× 20-04-2022 <b>0</b>                      |

<u>Step 4: -</u> Click on the Grievance Capture tab and select the Grievance Capture link as shown below.

| Ģ                              | ) Grama-Ward          | Sachivalayam                                                                             |                                                                                       | Sri.Y.S Jagan Moh<br>Hon'ble Chief Minister Of An | an Reddy  | ٥)      |             |
|--------------------------------|-----------------------|------------------------------------------------------------------------------------------|---------------------------------------------------------------------------------------|---------------------------------------------------|-----------|---------|-------------|
| port An Clusto<br>ue Mapp      | er To HH Service      | Grievance Navasakam Beneficiary Manageme<br>Capture New                                  | nt Edit Employee/Volunteer<br>Details                                                 | Employee Job<br>Corner                            | Downloads | English | ්<br>Logout |
| Welcome: 1234<br>Assistant) )  | 45678-DA ( Panel 🤉    | rievance Capture                                                                         | 20 April 2022 WED<br>03:09:32 PM                                                      |                                                   |           |         |             |
| SPA                            |                       | Search Service Name                                                                      | Q                                                                                     |                                                   |           |         |             |
| Registered Red                 | ressed Pending<br>O O | MEESEVA SERVICE                                                                          | Agricult                                                                              | culture and Marketing                             |           |         |             |
| Service Requests<br>Registered | Services Delivered    | Animal Husbandry, Dairy Development and                                                  | Fisheries 🛞 Back                                                                      | ward Classes Welfare                              |           |         |             |
| 194                            | ■ 1/4                 | > Fisheries (26) > BC Welfare (22)                                                       |                                                                                       |                                                   |           |         |             |
| Pending for Approval           | Response Received     | <ul> <li>Environment, Forest, Science and Technolo</li> <li>Forest (PCCF) (1)</li> </ul> | Environment, Forest, Science and Technology     GSWS Department     GSWS Services (3) |                                                   |           |         |             |
| 20                             | 194                   | Gsws Internal                                                                            | Healt                                                                                 | th, Medical & Family Welfa                        | re        |         |             |
|                                |                       | > Gsws (1)                                                                               | > Family W                                                                            | lelfare (14)                                      |           |         |             |
|                                |                       |                                                                                          | > Dublic II                                                                           | ealth (1)                                         |           |         |             |

#### <u>Step 5: -</u> Enter the fields required fields

|              | Yiew Request 🛛 🗙 🚦 Sign in to your account | x b gsws - Search x @ Grama ward Sachivalay | 🗙 🛛 🛞 Grama - Ward Sachivala 🗴 🛛 🌚 Grama-Ward Sachiva  | lay x 😨 Grama-Ward Sachivalay x 🕂 — 🔿 X                           |
|--------------|--------------------------------------------|---------------------------------------------|--------------------------------------------------------|-------------------------------------------------------------------|
| $\leftarrow$ | C      https://gramawardsachivalayam.ap    | .gov.in/GSWS/#!/GrievanceCapture            |                                                        | A 🔓 🖷 🕄 🎓 🕼 (Not syncing 💇) …                                     |
|              |                                            | 🔘 గ్రామ - వార్డు సచి                        | စားစုတားဆား<br>ကိုက်ကိုက်ကိုက်ကိုက်ကိုက်ကိုက်ကိုက်ကိုက | శ్రీ పై ఎస్.జగన్ షూహన్ రెడ్డి గారు<br>గా ముఖ్యమంత్రపర్కర త్రంత్రం |
|              |                                            |                                             |                                                        | ් Logout                                                          |
|              |                                            |                                             |                                                        |                                                                   |
|              |                                            | Grievance C                                 | Capture Screen                                         |                                                                   |
|              | District*                                  | Mandal*                                     | Secretariat*                                           | Secretariat Code*                                                 |
|              | Select                                     | ▼ Select                                    | Select 🗸                                               |                                                                   |
|              | Name Of Applicant*                         | Aadhaar Number*                             | * Mobile Number                                        | Scheme*                                                           |
|              | Please Enter Applicant Name                | Please Enter Aadhaar Number                 | 10 Digits Only                                         | Select 🗸                                                          |
|              | Reason For Ineligible*                     | Remarks*                                    | Document Upload*(Max Size 1 MB only JPG, JPEG, PNG, PD | )F Allowed)                                                       |
|              | Select                                     | ✓ Remarks                                   | Choose File No file chosen                             |                                                                   |
|              |                                            | SUBMIT                                      |                                                        |                                                                   |
|              |                                            |                                             |                                                        |                                                                   |
|              |                                            | 📕 🔉 🖬 🗘 📒                                   | 🖻 📀 🤣 🏪 🖉 💆                                            | ∧ ENG 및 d× 15:14<br>IN 및 d× 20-04-2022 ①                          |

<u>Step 5: -</u> After entering the AADHAAR Number, if any grievances were raised previously the list will be displayed as below

|          | Grievance Details                    |                   |                   |                     |                          |    |
|----------|--------------------------------------|-------------------|-------------------|---------------------|--------------------------|----|
| *        | Grievance Id                         | Grievance<br>Type | Grievance<br>Date | Greivance<br>Status | Scheme                   |    |
| RN       | 2203151622373844                     | Income<br>Tax     | 15-03-<br>2022    | FORWARD             | YSR<br>Pension<br>Kanuka |    |
| x)<br>ks | Above Grievance N<br>Have Resolved ? | /es:O             | No:O              |                     |                          | Э, |
| ark      | 5                                    |                   | Choose            | File No file chos   | en                       |    |

<u>Step 6: -</u> If the grievance has already been resolved, select **Yes** and the screen will be redirected to Home page. If the grievance has not been resolved, select **No** and enter the below fields

- Enter mobile number
- Select the Scheme from dropdown list
- Enter Remarks and upload document and click on the Submit button

Grievance will be registered as shown below

| 🗖   🗅 View           | w Request 🗙 🛛 🚼 Sign in to your account 🗙 🗍 | 🛞 Grama - Ward Sachivala 🗙 🛛                              | 🔋 Grama-Ward Sachivalay 🗙 🌸 G           | rama-Ward Sachivalay 🗙 🚺 (1 | ) WhatsApp     | ×   😁 Gra                | nmarly                                 | $\times   +$                                   | -                                               | o ×               |
|----------------------|---------------------------------------------|-----------------------------------------------------------|-----------------------------------------|-----------------------------|----------------|--------------------------|----------------------------------------|------------------------------------------------|-------------------------------------------------|-------------------|
|                      | C 🗄 https://gramawardsachivalayam.ap.gov.i  | n/GSWS/#!/GrievanceCapture                                |                                         |                             |                | A* 10                    | s (                                    | ć= @                                           | Not syncing                                     | 🧕                 |
|                      | (                                           | 🔵 గ్రామ - న                                               | వార్డు సచివాల                           | တားဆာ                       |                |                          | <b>్రీ.వై.ఎస్</b> .జి<br>గా.ముఖ్యమంత్ర | <b>1న్ మోహన్</b><br><sub>వర్మలు అంధ్రప్ర</sub> | <b>రెడ్డి గారు</b><br><sup>దేశ్ ప్రభుత్వం</sup> | Q                 |
|                      |                                             |                                                           |                                         |                             |                |                          |                                        |                                                | ڻ ا                                             | Logout            |
|                      |                                             |                                                           |                                         |                             |                |                          |                                        |                                                |                                                 |                   |
|                      |                                             |                                                           | Long Pending Iss                        | ues                         |                |                          |                                        |                                                |                                                 |                   |
| Dist<br>Nan          | trict*                                      | Mandai"<br>Select<br>Aadhaar Numbe Grieva<br>Please Enter | ince ID-GRV123456782204<br>Successfully | 201615 Submitted            |                | Secretariat C<br>Scheme* | ode*                                   |                                                | ~                                               |                   |
| Rea                  | ason For Ineligible*                        | Remarks*                                                  | ОК                                      |                             | G,JPEG,PNG,PDF | Allowed)                 |                                        |                                                |                                                 |                   |
|                      |                                             |                                                           | SUBMIT                                  |                             |                |                          |                                        |                                                |                                                 |                   |
|                      |                                             |                                                           |                                         |                             |                |                          |                                        |                                                |                                                 |                   |
| C 39*C<br>Mostly sur | DDV.                                        | _<br>۹ ۹                                                  | 0 0 1 0                                 | 6 🖸 🖾                       | 1              |                          |                                        | A ENG                                          | 다. 20-0                                         | 16:16<br>4-2022 1 |